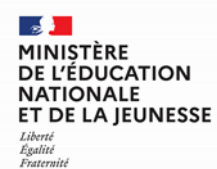

# Se connecter au service en ligne Orientation

Compatible avec tous types de supports, tablettes, smartphones, ordinateurs

Accès avec l'adresse unique teleservices.education.gouv.fr

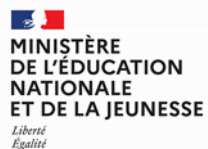

Fraternité

### Se connecter au service en ligne Orientation

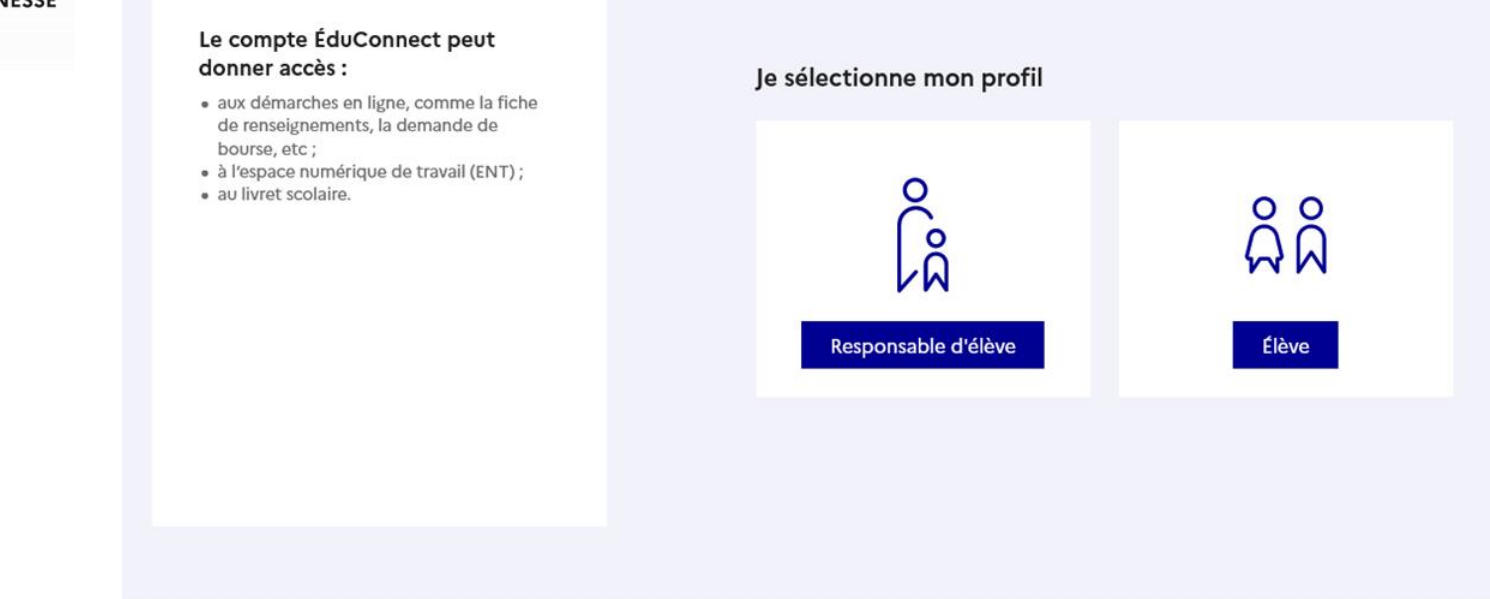

Le compte du représentant légal permet de formuler les choix et de répondre aux propositions d'orientation.

Le compte de l'élève permet de lire ce que le représentant légal a complété.

### MINISTÈRE DE L'ÉDUCATION NATIONALE ET DE LA JEUNESSE

Liberté Égalité Fraternité

### Se connecter au service en ligne Orientation

| DUCATION<br>NALE | ÉduConnect                                                                                                    | ← Changer de profil                                                                                                    |
|------------------|----------------------------------------------------------------------------------------------------|----------------------------------------------------------------------------------------------------|
|                  | Le compte ÉduConnect peut<br>donner accès :                                                                                                    | Responsable d'élève                                                                                                    |
|                  | <ul> <li>aux démarches en ligne, comme la fiche<br/>de renseignements, la demande de<br/>bourse, etc;</li> <li>à l'espace numérique de travail (ENT);</li> <li>au livret scolaire.</li> </ul> | Je me connecte avec mon compte ÉduConnect Identifiant Identifiant oublié? → Identifiant au format p.nomXX                                                                                |
|                  |                                                                                                    | Mot de passe oublié? → ③                                                                                                    |
|                  |                                                                                                    | Se connecter<br>Je n'ai pas de compte →                                                                                                    |
|                  |                                                                                                    | ου                                                                                                    |
|                  |                                                                                                    | Je me connecte avec FranceConnect                                                                                                    |
|                  |                                                                                                    | S'identifier avec<br>FranceConnect                                                                                                    |
|                  |                                                                                                    | Qu'est-ce que FranceConnect ? C<br>FranceConnect vous permet d'accéder à de nombreux services de l'État en utilisant un<br>compte dont vous disposez déjà. Utilisez-le pour EduConnect ! |
|                  |                                                                                                    |                                                                                                    |

Se connecter avec mon compte ÉduConnect, l'identifiant et le mot de passe transmis par le chef d'établissement.

### Se connecter au service en ligne Orientation

### Informations générales

Vous avez un ou plusieurs enfants scolarisés à l'école élémentaire, au collège ou au lycée...

Remarque : Si vous n'êtes pas représentant(e) légal(e), aucun service n'est actuellement disponible pour les enfants à votre charge.

En qualité de représentant(e) légal(e), vous pouvez accéder aux services en ligne pour vos enfants depuis le menu Mes services.

Retrouvez sur le portail Scolarité Services toutes les informations dont vous avez besoin pour suivre la scolarité et réaliser rapidement certaines démarches en ligne.

Vous pouvez par exemple...

Dès l'école élémentaire :

- Consulter le livret du CP à la 3e et télécharger notamment les diverses attestations présentes
- Si votre enfant entre en 6e : l'inscrire dans son collège (s'il propose le service)

<u>À partir du collège</u> :

- Vérifier vos informations personnelles ainsi que celles de votre enfant et, si besoin mettre à jour vos données (adresse, téléphone, courriel, etc.)
- Faire une demande de bourse
- Suivre la phase d'orientation en fin de 3e
- · ...d'autres services peuvent être proposés par l'établissement de votre enfant

Progressivement, le portail Scolarité Services s'enrichira de nouvelles fonctionnalités pour faciliter votre quotidien.

Vos services en ligne sont dans le menu Mes services.

Une question, besoin d'aide ?

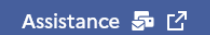

Accès aux services en ligne dans le menu Mes services.

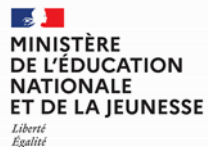

Fraternité

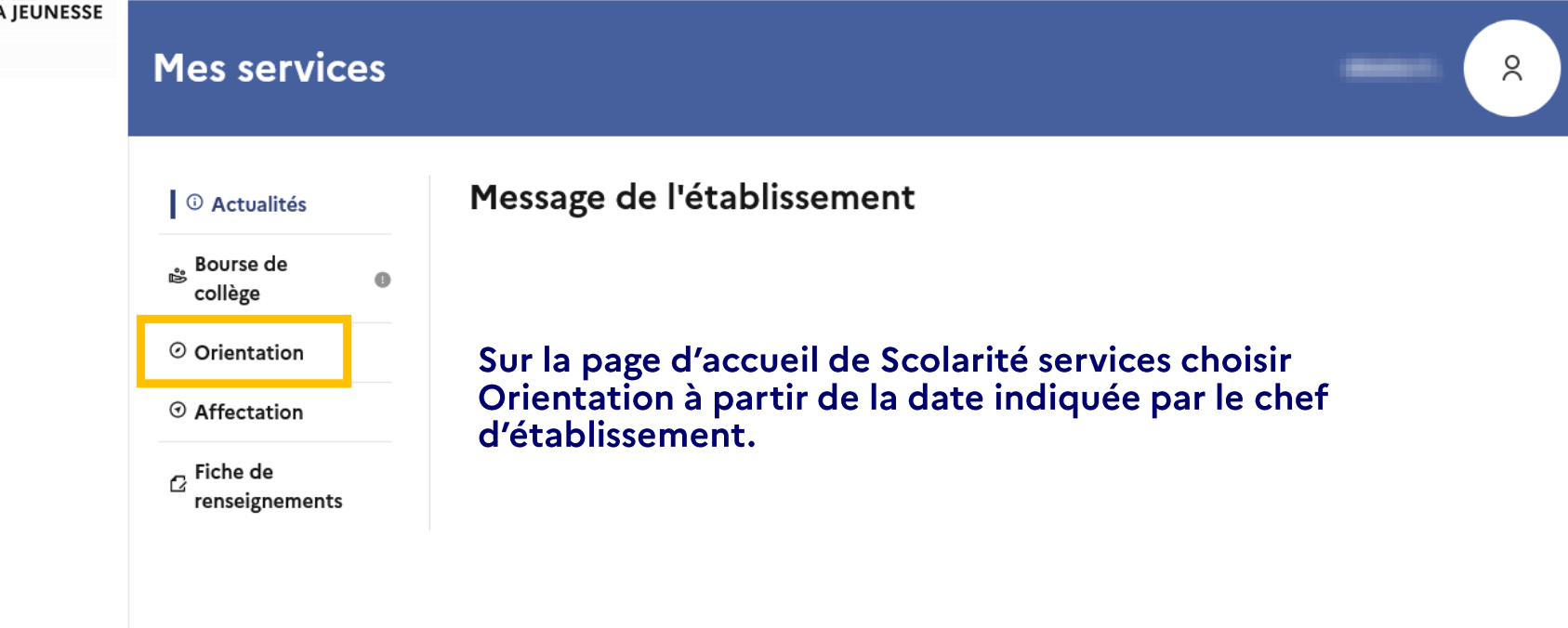

Une question, besoin d'aide ?

Assistance ភ 🖸

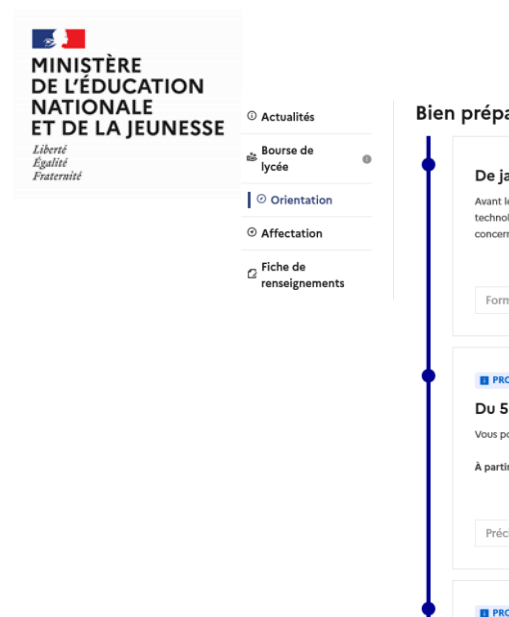

### Se connecter au service en ligne Orientation

#### Bien préparer la rentrée 2024

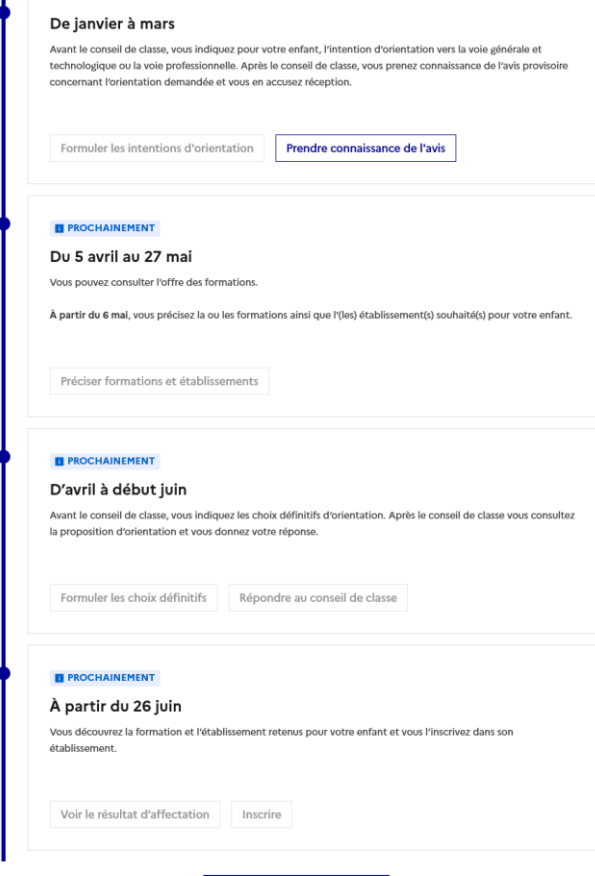

ccéder au service Orientation

## Les étapes de l'orientation, l'affectation et l'inscription sont présentées pour préparer la rentrée 2024.

## Le bouton activé indique l'étape en cours.

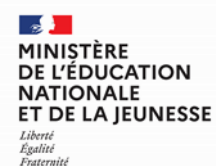

# Demander sa voie d'orientation après la 3<sup>e</sup>

Dialogue avec le conseil de classe

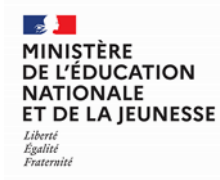

Demander sa voie d'orientation après la 3<sup>e</sup>

# Un seul des représentants légaux de l'élève peut faire la saisie des choix définitifs.

La réponse aux propositions d'orientation du conseil de classe pourra être donnée indifféremment par l'un ou l'autre des représentants légaux.

En cas de difficulté les responsables légaux peuvent s'adresser au chef d'établissement.

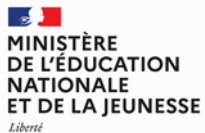

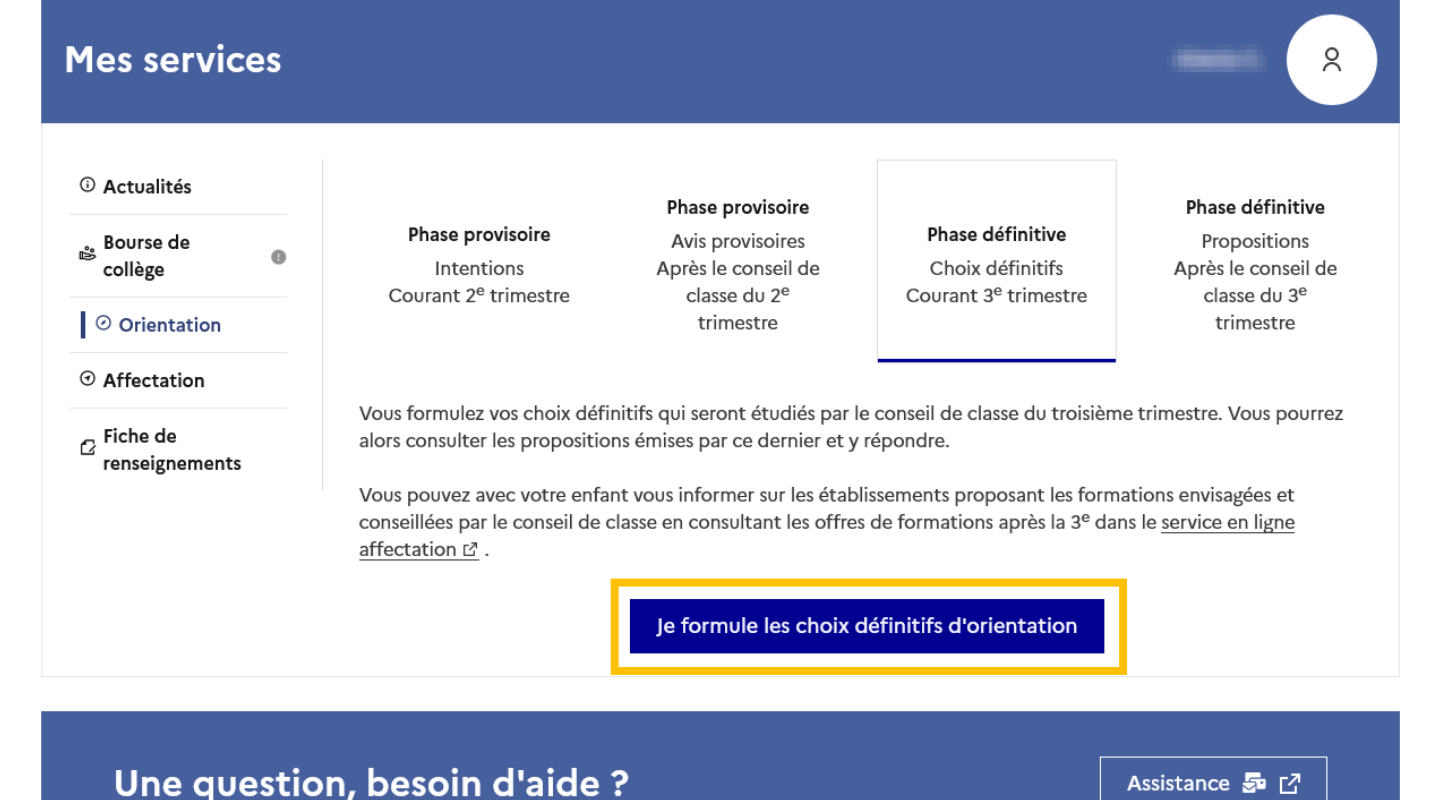

Les étapes sont présentées avec des conseils pour s'informer sur les établissements et les formations envisagées après la 3<sup>e</sup>.

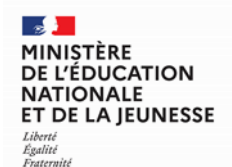

### Mes services Choix définitifs ③ Actualités 🏩 Bourse de Troisième trimestre 0 DEMANDE(S) DES REPRÉSENTANTS LÉGAUX / Choix définitif(s). collège Orientation ( ③ Affectation Vous devez valider vos choix définitifs afin qu'ils soient pris en compte. 🖓 Fiche de Vous devez obligatoirement saisir une voie d'orientation. renseignements Vous pouvez en saisir jusqu'à 3. Leur ordre d'affichage correspond à votre ordre de préférence. + Ajouter un choix définitif

## Le bouton + Ajouter un choix ouvre une pop-up qui permet la sélection d'une voie d'orientation.

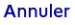

Valider les choix définitifs

Cette procédure de dialogue ne concerne pas la demande de redoublement exceptionnel, ni les demandes de parcours particuliers hors système éducatif (services médicalisés, sociaux...) pour lesquels une procédure spécifique doit être suivie. Se renseigner auprès de votre établissement.

### Une question, besoin d'aide ?

Assistance ភ 🖸

### MINISTÈRE DE L'ÉDUCATION NATIONALE ET DE LA JEUNESSE Libert

Égalité Fraternité

|                              |                                                                                                    | Fermer ×        |       |
|------------------------------|----------------------------------------------------------------------------------------------------|-----------------|-------|
| Bourse de<br>collège         | $\rightarrow$ Rang 1                                                                                                    |                 |       |
| Orientation                  | Les champs suivis d'une étoile sont obligatoires.                                                                                                    |                 |       |
| ③ Affectation                |                                                                                                    |                 | is en |
| ☑ Fiche de<br>renseignements | Veuillez sélectionner une voie d'orientation : (*)<br>2 <sup>de</sup> générale et technologique ou 2 <sup>de</sup> STHR<br>STHR : Sciences et Technologies de l'Hôtellerie et de la Restauration |                 |       |
|                              |                                                                                                    |                 |       |
|                              | 1 <sup>re</sup> année de CAP ou de CAP agricole                                                                                                    |                 |       |
|                              |                                                                                                    |                 |       |
|                              |                                                                                                    | Annuler Valider |       |
|                              |                                                                                                    |                 |       |

La sélection d'une voie se fait dans l'ordre de préférence, il est possible de modifier les choix jusqu'à la fermeture du service en ligne Orientation à la date indiquée par le chef d'établissement.

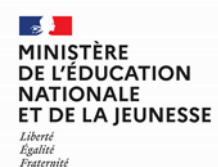

## Valider les demandes d'orientation

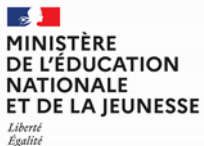

Fraternité

### Valider les demandes d'orientation

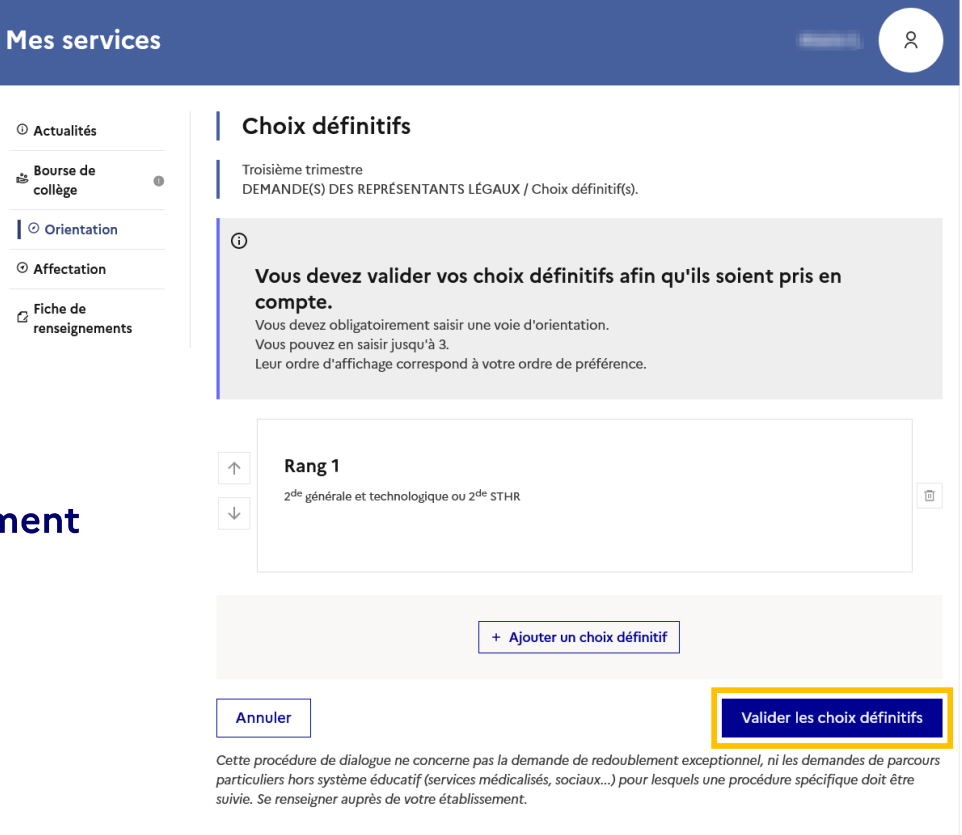

Les choix validés sont transmis automatiquement à l'établissement pour le conseil de classe.

Une question, besoin d'aide ?

Assistance 🗫 🗗

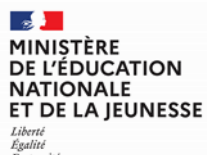

Égalité Fraternité

> Un courriel avec le récapitulatif des choix validés est transmis à chaque représentant légal.

Les choix peuvent être modifiés jusqu'à la fermeture du service.

### Valider les demandes d'orientation

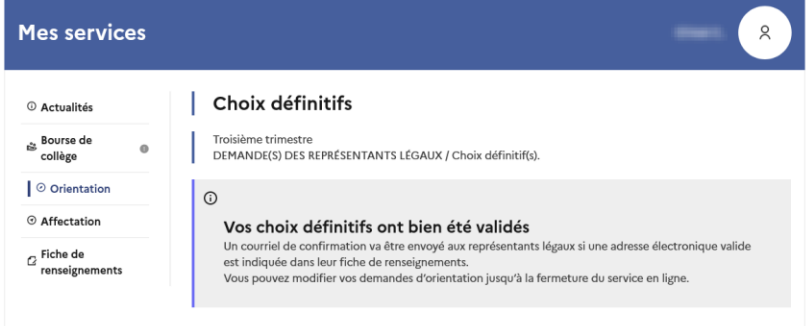

66 Nous souhaitons pour la rentrée prochaine :

Rang 1

2<sup>de</sup> professionnelle Spécialité(s) ou famille(s) de métiers : Hôtellerie restauration, relation client ou numérique Statut : apprenti, scolaire

Rang 2

1<sup>re</sup> année de CAP ou de CAP agricole Spécialité : Aéronautique ou boulanger Statut : apprenti, scolaire

Modifier les choix définitifs

Cette procédure de dialogue ne concerne pas la demande de redoublement exceptionnel, ni les demandes de parcours particuliers hors système éducatif (services médicalisés, sociaux...) pour lesquels une procédure spécifique doit être suivie. Se renseigner auprès de votre établissement.

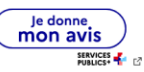

Une question, besoin d'aide ?

Assistance 🌆 🖸

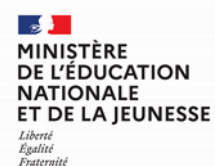

# Répondre aux propositions d'orientation

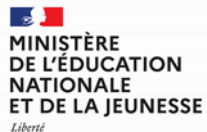

Liberté Égalité Fraternité

### Répondre aux propositions d'orientation

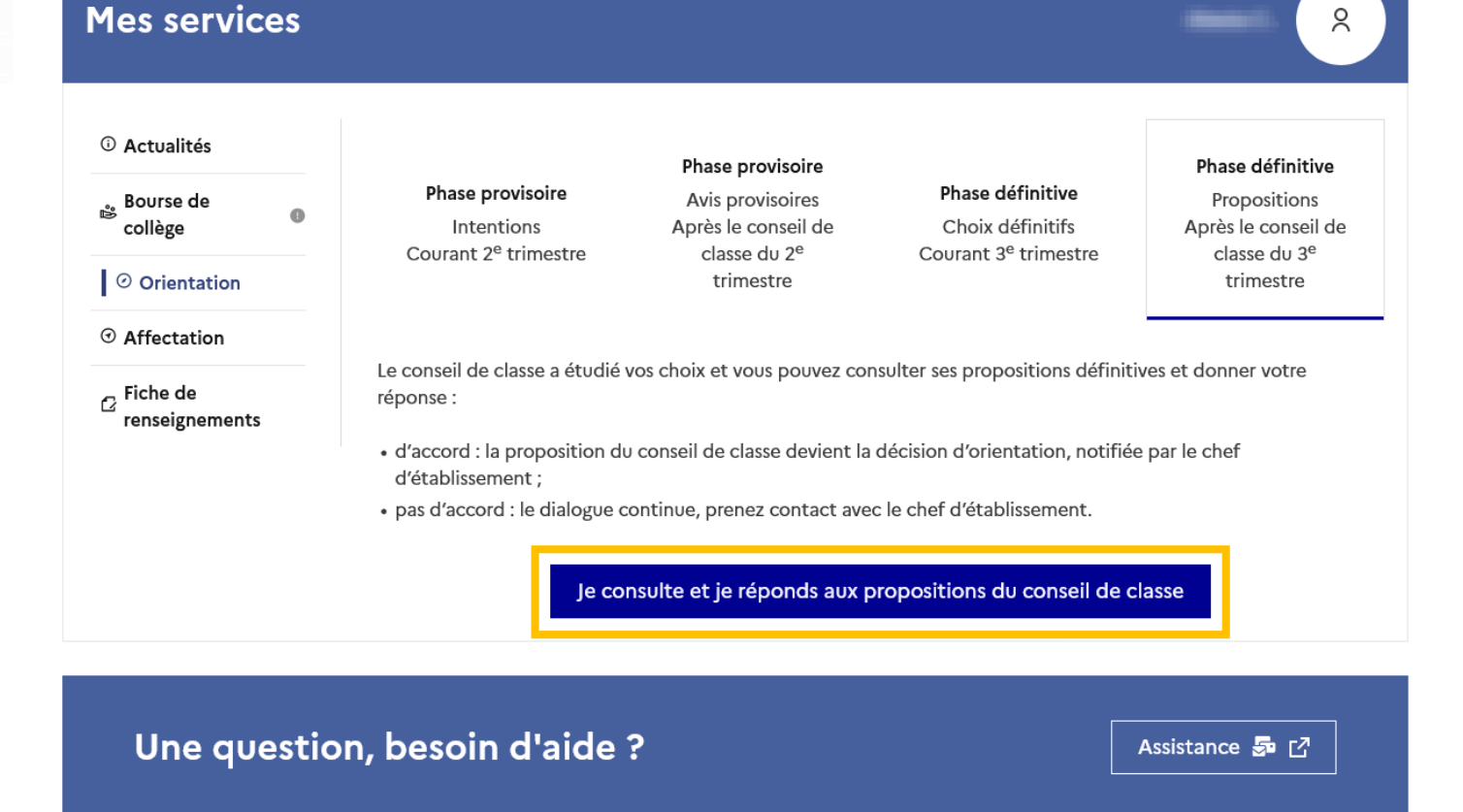

L'un ou l'autre des représentants légaux peut répondre aux propositions du conseil de classe.